## جامعة الحدود الشمالية NORTHERN BORDER UNIVERSITY

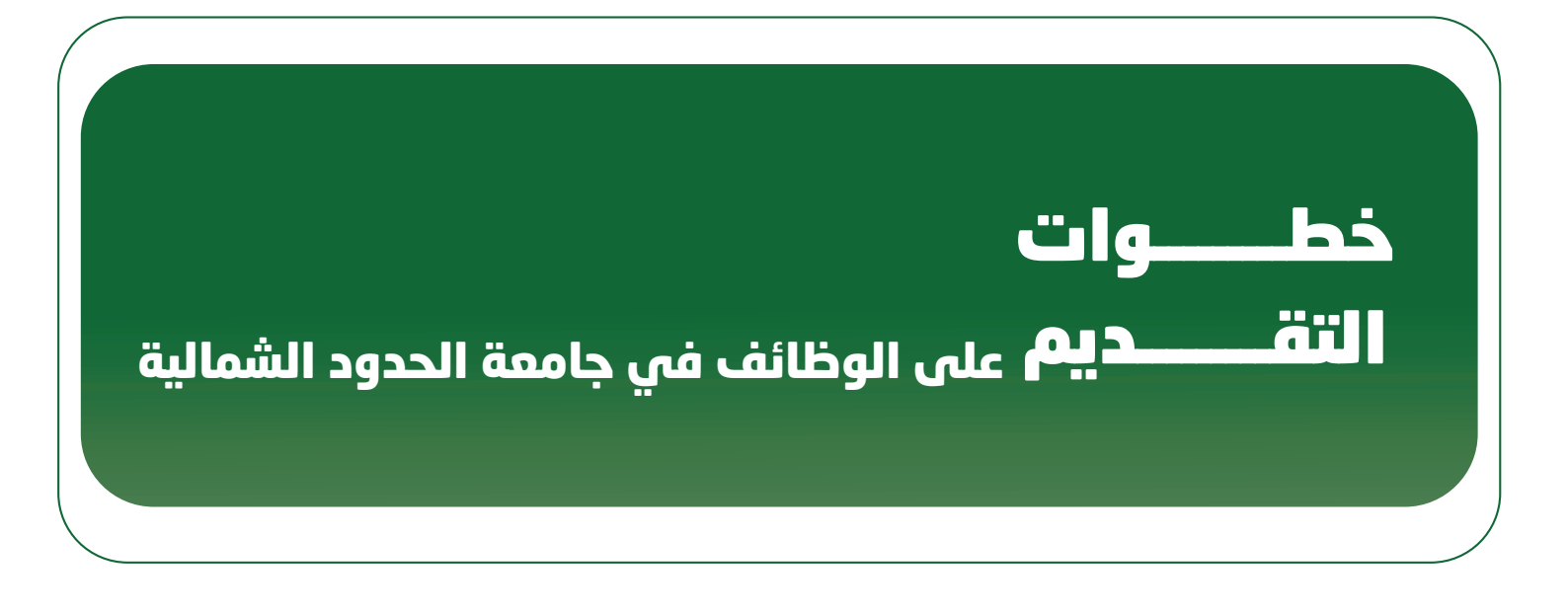

2007 \_ ١٤٢٨

| 57 | البريد الالكتروني،<br>البريد الالكتروني،<br>البريد الالكتروني،<br>عنه المعرب معرفان<br>كتاب المعرب المعرب<br>المعرب المعرب المعرب المعرب المعرب المعرب المعرب المعرب المعرب المعرب المعرب المعرب المعرب المعرب المعرب المعرب                                                                                                     | جامعة الحدود الشمالية<br>NORTHEIN BORDER UNIVERSITY<br>الرئیسیة (تسجیل الدخول)                                                                                                    |
|----|----------------------------------------------------------------------------------------------------|----------------------------------------------------------------------------------------------------|
|    | تلکی المركز المركز الم | الوظائف الصحية<br>١- من الصفحة الرئيسية - قم بالضغط على تسجيل دخول                                                                                                    |
|    | ۲- اختیار تسجیل حساب جدید                                                                                                    | Line Response Response      Line Response      Line Response                                                                                                    |
|    | م الضفط على إنشاء حساب جديد                                                                                                    | نفندها<br>فرید نهامور<br>الته مرور ثد<br>الته مرور<br>الته مرور<br>المرور<br>المرور<br>المرم<br>المرموم<br>المرم<br>المم المم المم الموم<br>الممروم<br>المم مروم |
|    | لدخول                                                                                                    | تسجيل ا                                                                                                    |
|    |                                                                                                    |                                                                                                    |

| $\widehat{\mathbf{D}}$ | يونون في ميلي<br>- بر قال برم الأساد الإلتيني<br>- الم القور في الم العرب المراكب المراكب المراكب المراكب<br>- المراكب إن المراكب المراكب المراكب المراكب المراكب<br>- المراكب المراكب المراكب المراكب المراكب المراكب المراكب المراكب المراكب المراكب المراكب المراكب المراكب المراك<br>- مراكب المراكب المراكب المراكب المراكب المراكب المراكب المراكب المراكب المراكب المراكب المراكب المراكب المراكب                                                                                                    | مستوعنت به است و البر و سن و التي<br>الذلك إذ في من الالاللة المولان و المراقي من التي في المراقي من<br>الولان المراقي من الولان المراقي المالة المراقي المالة<br>المراقي من المراقي من المراقي من المراقي المراقي المراقي<br>المراقي من المراقي المراقي المراقي المراقي المراقي المراقي المراقي<br>المراقي من المراقي المراقي المراقي المراقي المراقي المراقي المراقي المراقي<br>المراقي من المراقي المراقي المراقي من المراقي المراقي المراقي المراقي المراقي<br>المراقي من المراقي المراقي المراقي المراقي المراقي المراقي المراقي المراقي<br>المراقي المراقي المراقي المراقي المراقي المراقي المراقي المراقي المراقي المراقي<br>المراقي المراقي المراقي المراقي المراقي المراقي المراقي المراقي المراقي المراقي<br>المراقي المراقي المراقي المراقي المراقي المراقي المراقي المراقي المراقي المراقي<br>المراقي المراقي المراقي المراقي المراقي المراقي المراقي المراقي المراقي<br>المراقي المراقي المراقي المراقي المراقي المراقي المراقي المراقي المراقي<br>المراقي المراقي المراقي المراقي المراقي المراقي المراقي المراقي<br>المراقي المراقي المراقي المراقي المراقي المراقي المراقي المراقي المراقي المراقي<br>المراقي المراقي المراقي المراقي المراقي المراقي المراقي المراقي المراقي المراقي المراقي المراقي المراقي المراقي<br>المراقي المراقي المراقي المراقي المراقي المراقي المراقي المراقي المراقي المراقي المراقي المراقي المراقي المراقي<br>المراقي المراقي المرافي المراقي المراقي المراقي المراقي المراقي الم | α ματα :<br>α ματα :<br>α μα τα :<br>α μα ματα :<br>α μα ματα :<br>ο ματα :<br>ο ματα : | All All All All All All All All All All                                                                                                    | Legend Rater Handle                                                                                                    |
|------------------------|----------------------------------------------------------------------------------------------------|----------------------------------------------------------------------------------------------------|----------------------------------------------------------------------------------------------------|----------------------------------------------------------------------------------------------------|----------------------------------------------------------------------------------------------------|
| 2                      | ມູນ ເຊິ່ງ ເຊິ່ງ ເຊິ<br>ເຊິ່ງ ເຊິ່ງ ເຊິ່ງ ເຊິ່ງ ເຊິ່ງ ເຊິ່ງ ເຊິ່ງ ເຊິ່ງ ເຊິ່ງ ເຊິ່ງ ເຊິ່ງ ເຊິ່ງ ເຊິ່ງ ເຊິ່ງ ເຊິ່ງ ເຊິ່ງ ເຊິ່ງ ເຊິ່ງ ເຊິ່ | ام فل معادلة المعادية المعادرة المعادرة المعادرة المعادرة المعادرة المعادرة المعادرة المعادرة المعادرة المعادرة<br>المعادرة المعادرة عند المعادرة المعادرة المعادرة المعادرة المعادرة المعادرة المعادرة المعادرة المعادرة المعادرة<br>المعاد معاد                                                                                                    |                                                                                                    | المولوع العاملة<br>وما لا الممالة المولية بن الم يزار العام على ليوني إنه المعاملة من الوران<br>ما لهنة العموما المعاملة العملية.<br>العاملية<br>من الموامن على الموام المالية الإلىوس | <ul> <li>ا بنای اعداد مدهر، است.</li> <li>ا بنای اعداد مدهر، است.</li> <li>ا بنای اعداد مدهر، است.</li> <li>ا بنای اعداد (می این اعداد) مدهر، بنای اعداد اعداد (می این اعداد) مدهر، اعداد اعداد (می این اعداد) مدهر، بنای اعداد (می این اعداد) مدهر، بنای اعداد (می این اعداد) مدهر، بنای اعداد (می این اعداد) مدهر، بنای اعداد (می این اعداد) مدهر، بنای اعداد (می این اعداد) مدهر، بنای اعداد (می این اعداد) مدهر، بنای اعداد) مدهر، بنای اعداد (می این اعداد) مدهر، بنای اعداد) مدهر، بنای اعداد (می این اعداد) مدهر، بنای اعداد) مدهر، بنای اعداد) مدهر، بنای اعداد (می این اعداد) مدهر، بنای اعداد) مدهر، بنای اعداد (می این اعداد) مدهر، بنای اعداد) مدهر، بنای اعداد) مدهر، بنای اعداد) مدهر، بنای اعداد (می این اعداد) مدهر، بنای اعداد) مدهر، بنای اعداد (می این اعداد) مدهر، بنای اعداد) مدهر، بنای اعداد (می این اعداد) مدهر، بنای اعداد (می این اعداد) مدهر، بنای اعداد (می این اعداد) مدهر، بنای اعداد) مدهر، بنای اعداد (می این اعداد) مدهر، بنای اعداد) مدهر، بنای اعداد (می این اعداد) مدهر، بنای اعداد) مدهر، بنای اعداد) مدهر، بنای اعداد) مدهر، بنای اعداد (می این اعداد) مدهر، بنای اعداد) مدهر، بنای اعداد (مدهر، بنای اعداد) مدهر، بنای اعداد) مدهر، بنای اعداد) مدهر، بنای اعداد اعداد مدهر، بنای اعداد (مدهر، بنای اعداد) مدهر، بنای (مدهر، بنای اعداد) مدهر، بنای (مدهر، بنای (مدهر، بنای (مدهر، بنای (مدهر، بنای (مدهر، بنای (مدهر، بنای (مدهر، بنای (مدهر، بنای (مدهر، بنای (مدهر، بنای (مدهر، بنای (مدهر، بنای (مدهر، بنای (مدهر، بنای (مدهر،</li></ul> |
|                        | Since the set                                                                                                    | e7823                                                                                                    |                                                                                                    |                                                                                                    |                                                                                                    |
|                        | اخصائی تمریخی ممارس<br>امندا منا                                                                                                    | لائف الشاغرة<br>طبيب نائب<br>اهمد منا                                                                                                    | الو<br>طبيب استشارى<br>افغط هنا                                                                                                    | طبيب مقيم<br>انفط منا                                                                                                    |                                                                                                    |
|                        |                                                                                                    | غممة الحدود الشمالية                                                                                                    | © 2023                                                                                                    |                                                                                                    |                                                                                                    |
|                        |                                                                                                    |                                                                                                    |                                                                                                    |                                                                                                    |                                                                                                    |

| 22 | الوطائف الشاغرة<br>طبيب استشاري<br>اضدا منا<br>اضدا منا<br>اضدا منا                           |
|----|-----------------------------------------------------------------------------------------------|
| U  | طبيب استشاري<br>تاريخ النفر: 16 يوليو 2023 الجنس: دخور إنت<br>المسمى الوظيمي:<br>طبيب استشام. |
|    | التخصع المطلوب:<br>اسرة<br>اسفان<br>اسفان<br>باطس<br>تمريك ممارس<br>خرادة عامة                |
|    | نساء وولادة<br>إنشاء ملف شخصي                                                                 |

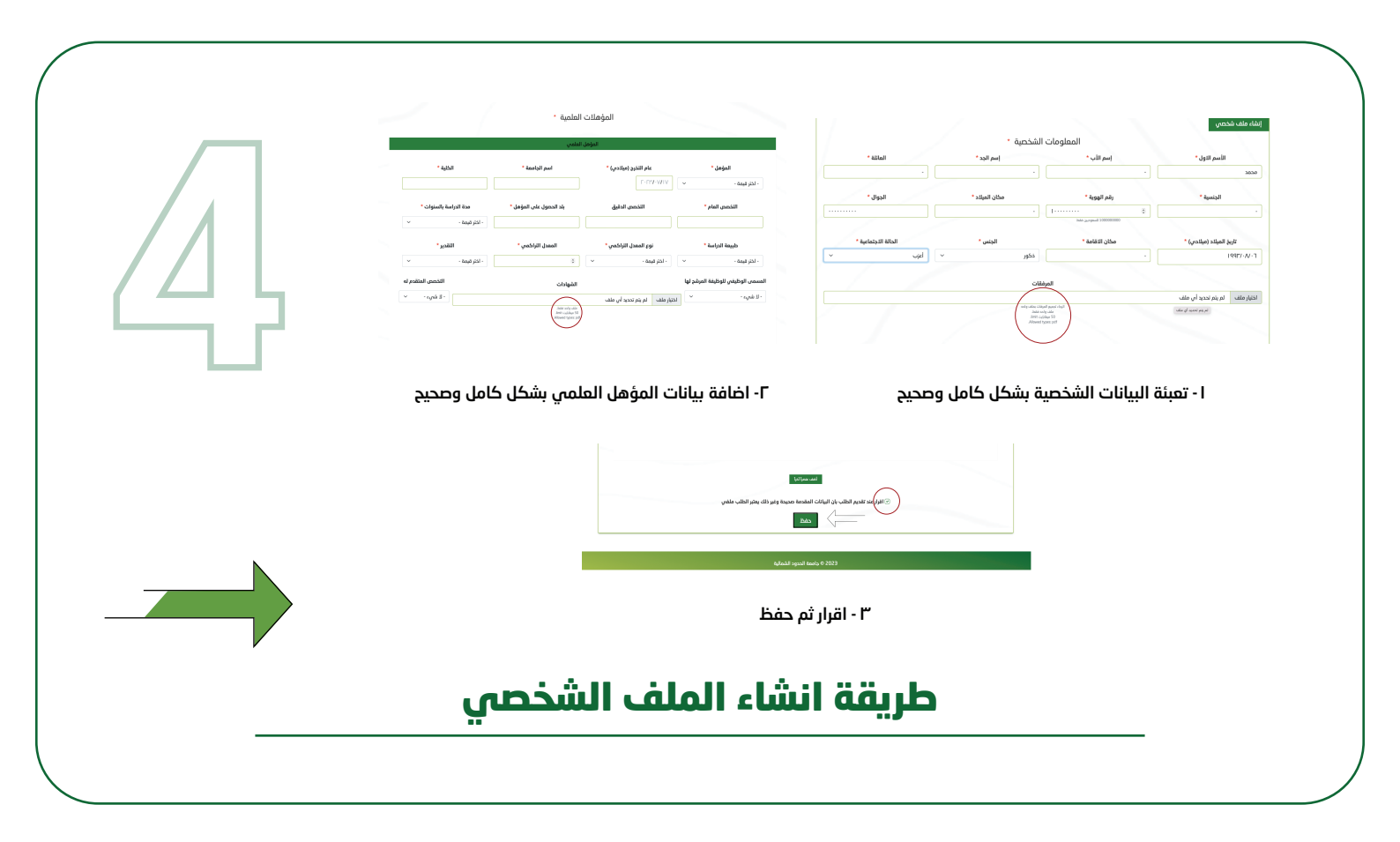

|                                                                                                    | بعد الإنتهاء من انشاء ملفك الشخصي :                                                                                                    |
|----------------------------------------------------------------------------------------------------|----------------------------------------------------------------------------------------------------|
| by marked water of the same standing of the same standing of the same st | طیب استخلی<br>امیرا الطب ۲ در بارو 2013 الیب خور این<br>امیرا الطبان<br>امیرا<br>امیرا<br>امی امیرا<br>امیرا<br>امیرا<br>امیرا<br>امیرا<br>امیرا<br>امیرا<br>امیرا<br>امیرا<br>امیرا<br>امیرا<br>امیرا<br>امیرا<br>امیرا<br>امی امرا<br>امیرا<br>امیرا<br>امیرا<br>امی امی امی امی امی امی امی امی امی امی |
| ۲- ستظهر لك رسالة (تم تقديم الطلب بنجاح)                                                                                                    | ا - اختيار الوظيفة المتوافقة ثم الضغط على تقديم طلب                                                                                                    |
| <br>التقديــــم                                                                                                    |                                                                                                    |

| Days Hours Minutes Seconds<br>0720:43:51<br>WORTHEEN BORGER UNIVERSITY                        |
|-----------------------------------------------------------------------------------------------|
| تعديل بياناتي تعديل الحساب<br>الشاغر الثانية عدل الحساب<br>طيب استشاري 11 يوليو 2023 حديد حدف |
| 0 2023 € جامعة الحدود الشمالية                                                                |
| متابعة حالة الطلب                                                                             |

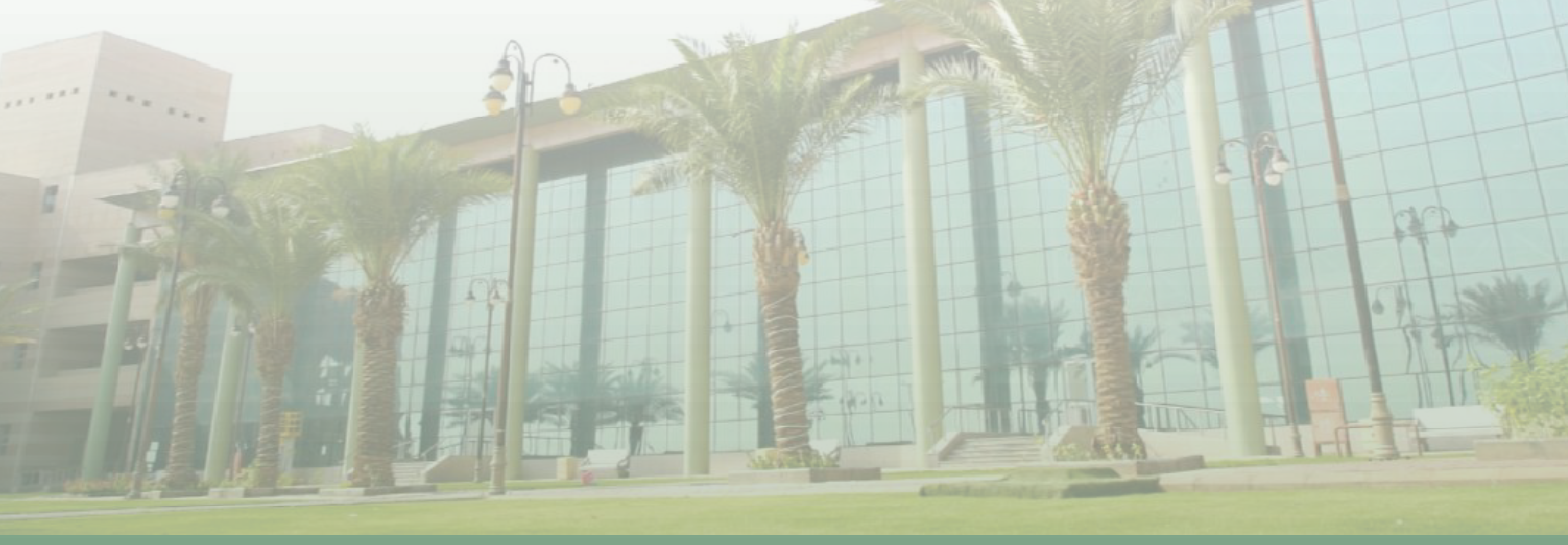

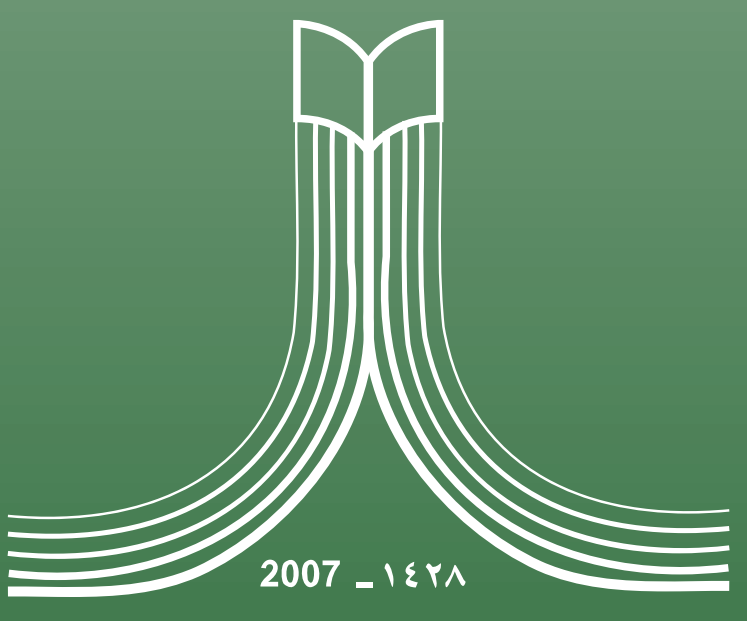

## جامعة الحدود الشمالية NORTHERN BORDER UNIVERSITY

₩ w w . n b u . e d u . s a